## HOW TO VIEW YOUR VISIT SUMMARY FROM YOUR PATIENT PORTAL

## Within the Healow App on iPhone:

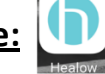

- **1.** First click on the silhouette or YOUR picture in the top left corner.
- **2.** You will click on **your name**.

**3.** This will then open your results by date. At the bottom, you will click on the "Appointments" tab in the lower right corner.

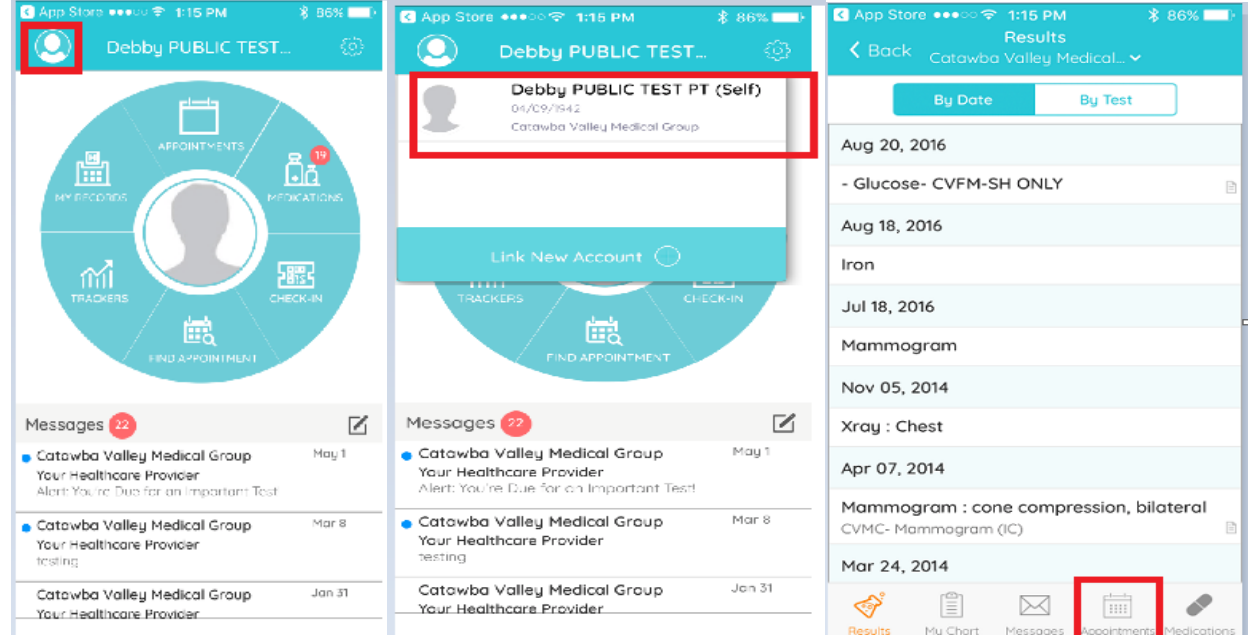

**4.** You will then see the dates **5.** The provider's name will then be at **6.** Your Visit Summary will open of your past appointments and visit summaries with the name of location of the visit. Click the the doctor you saw. Click which tab you would like to view.

the top with the date, time, and Orange "Visit Summary" button.

to view. All of the **details** such as allergies, tests, and medical conditions will be listed.

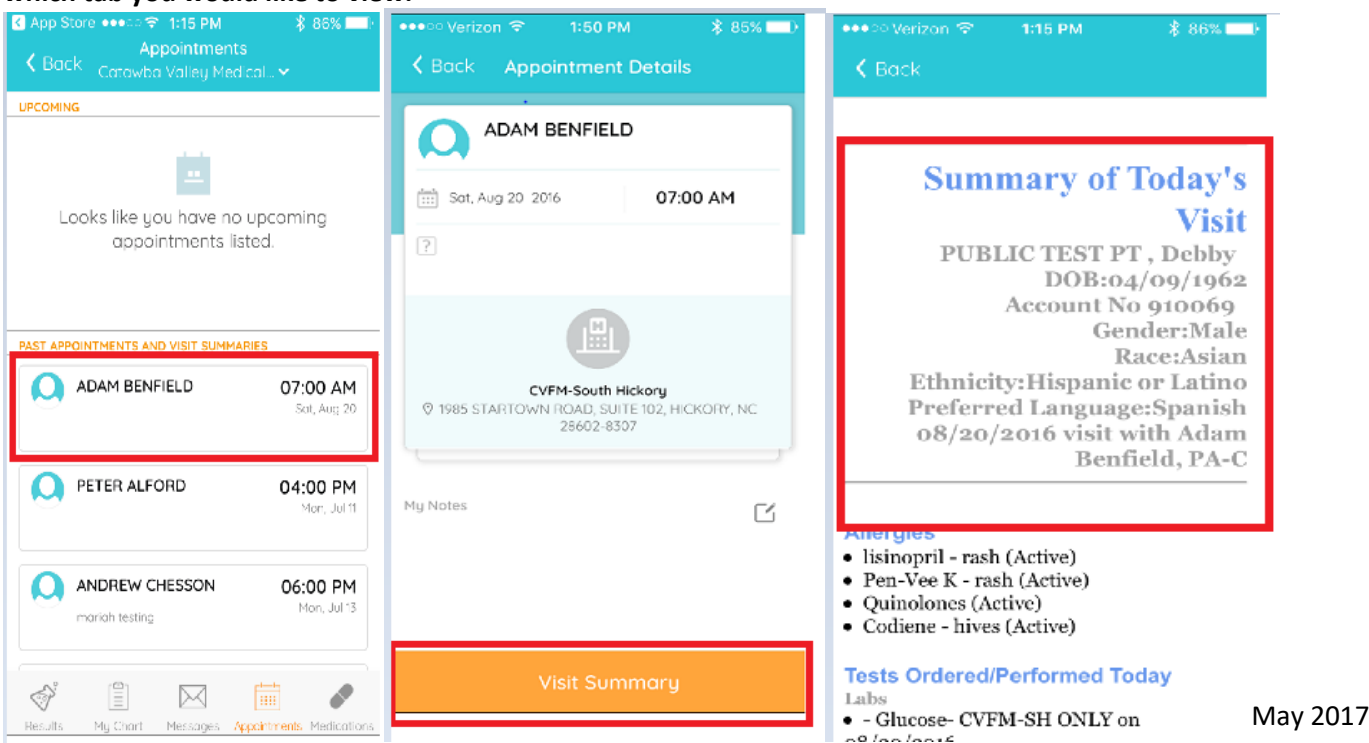

## Within your web browser on a desktop computer:

**1.** Log into your **patient portal (https://mycw23.eclinicalweb.com/portal1938/jsp/100mp/login\_otp.jsp)** 

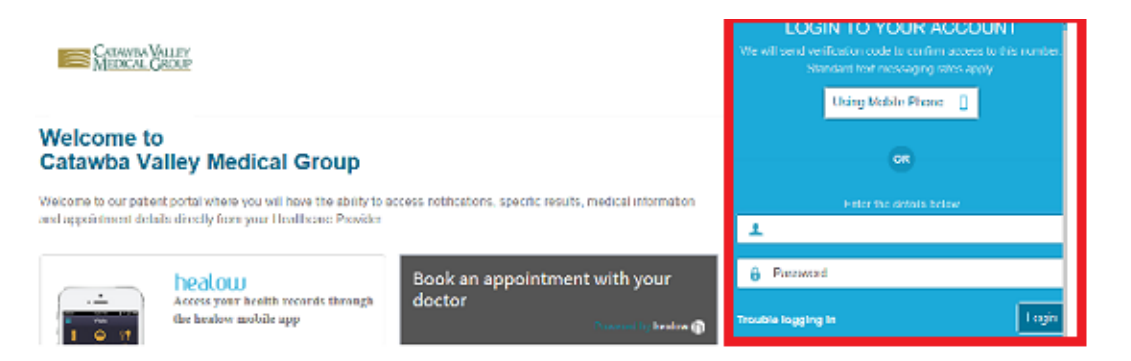

2. You will be directed to your home page where you will see your dashboard on the left side of the screen. You will see the "medical records" tab. Under that tab you will click "Visit Summary."

|                                         |                                                                                                    | _        |
|-----------------------------------------|----------------------------------------------------------------------------------------------------|----------|
| CATAWBA VALLEY<br>MEDICAL GROUP         | •                                                                                                    | Sign Out |
| Powered by eClinicalWorks  COLLAPSE ALL | Hi Debby,                                                                                                    |          |
| 1 Dashboard                             | WELCOME TO CATAWBA VALLEY MEDICAL GROUP PATIENT PORTAL                                                                                                    |          |
| Lab / Diagnostic R                      | Scroll down to see Practice Contact Information                                                                                                    |          |
| Visit Summary<br>Personal Health Record | Taking part in managing your healthcare is an important step. With this website, you will be able to<br>manage your healthcare information by giving you the ability to:                                         |          |
| PHR-View                                | 1- Receive important notifications directly from your healthcare Provider     2- Obtain, review and print specific results, and medical information for your records.                                            |          |
| 🔔 My Account 🗼                          | 3- View past and upcoming appointment details     4- Sending questions directly to your Healthcare Provider- This portal is used for non-urgent                                                                  |          |
| Reset Password<br>Transmit Logs         | communications. If you have a medical emergency please dial 911- If you do not get a response from us<br>within 24 hours please call the office.                                                                 |          |
| Health Access Logs<br>My Devices        | NOTE: The medication sections on this portal show a list of all medications that you have taken while<br>being seen at our practice, including all desage changes. You will automatically receive a copy of your |          |
|                                         | current medications at each office visit check-out.                                                                                                    |          |

**3.** You will then see the dates, times, facility, provider, and reason for appointment. **Click on the facility** to open the summary.

| Visit Summaries |          |                                   |                        |                |
|-----------------|----------|-----------------------------------|------------------------|----------------|
| Date            | Time     | Facility                          | Provider               | Reason         |
| 08/20/2016      | 07:00 AM | <u>CVFM-South Hickory</u>         | ADAM BENFIELD          |                |
| 07/11/2016      | 04:00 PM | <u>Catawba Valley Pulmonology</u> | PETER ALFORD           |                |
| 07/13/2015      | 06:00 PM | <u>CVFM-Maiden</u>                | ANDREW CHESSON         | mariah testing |
| 10/13/2014      | 04:15 PM | Catawba Valley Pulmonology        | PETER ALFORD           |                |
| 05/22/2014      | 06:45 AM | Catawba Valley Medical Grou       | Provider ~Non Billable |                |
| 01/27/2014      | 02:00 PM | Catawba Valley Family Health      | KATHLEEN ~NISSEL       | test           |
| 01/13/2014      | 04:45 PM | CVFM-Catawba                      | JAMES FOX              |                |
| 01/13/2014      | 04:30 PM | CVFM-Catawba                      | JAMES FOX              |                |
| 01/13/2014      | 11:00 AM | CVFM-Claremont                    | LUREDEAN HAMILTON-BRAN |                |
| 01/13/2014      | 10:45 AM | CVFM-Claremont                    | MAUREENE ANDREWS       |                |

**4.** Your summary will then pull up. The **"Print" button** will be in the **top right corner** of the page if needed.

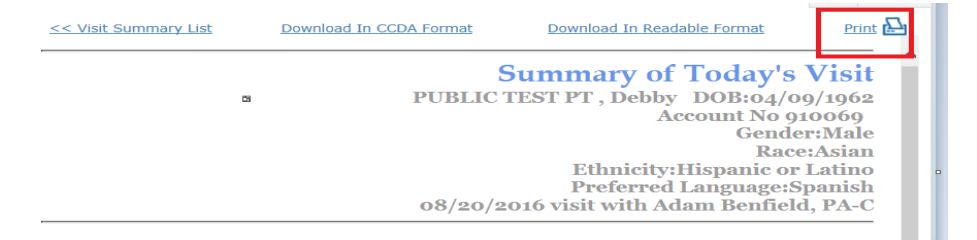